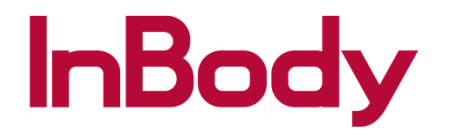

## LB120: Data Transfer From InBody

1. Insert your InBody USB thumb drive into the back USP port of your InBody

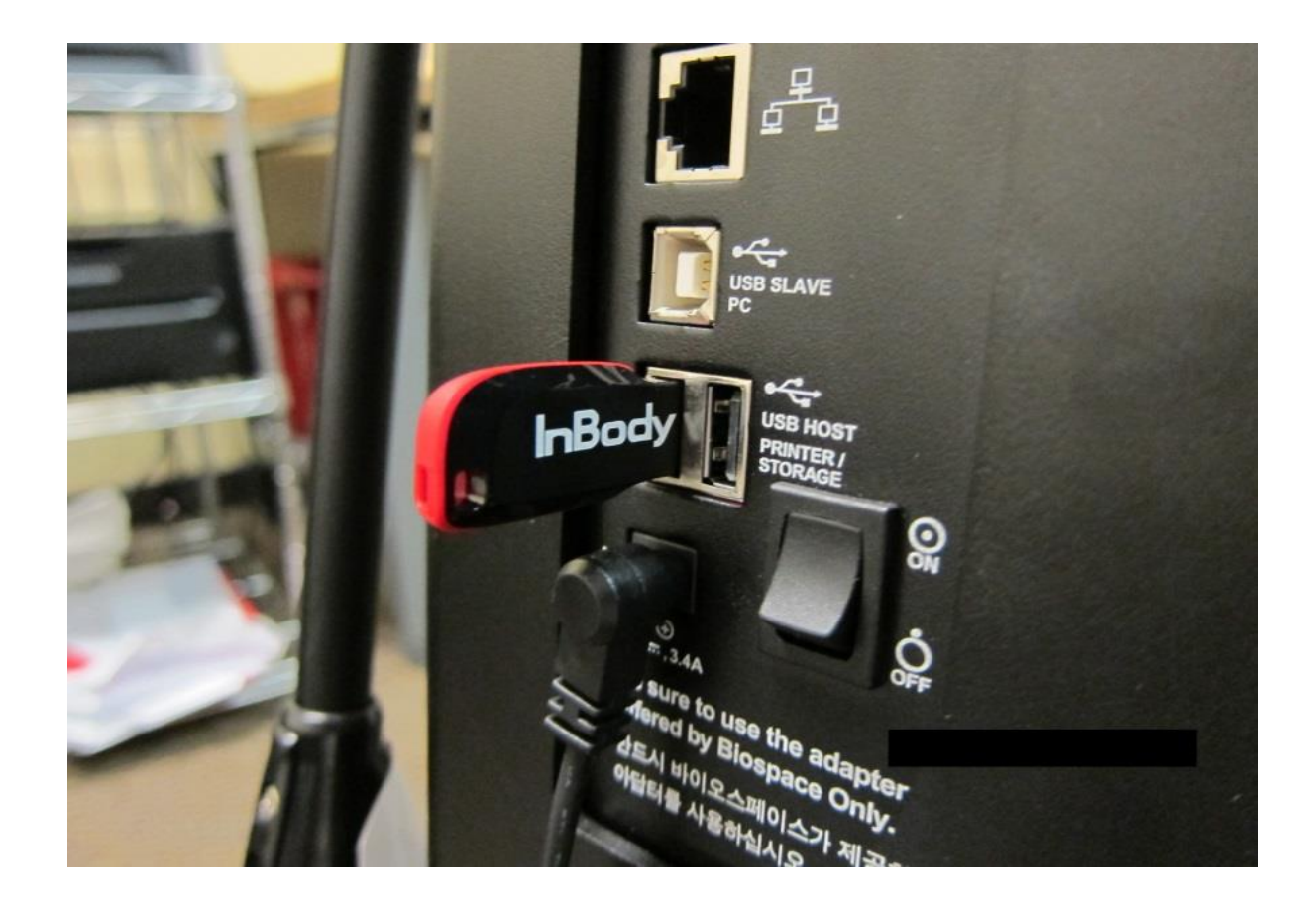

2. Once you have inserted the USB thumb drive, go to option 07. Export Data as Excel. Choose select all and then press START . Once the export has been completed, please remove the USB thumb drive and insert it into your computer

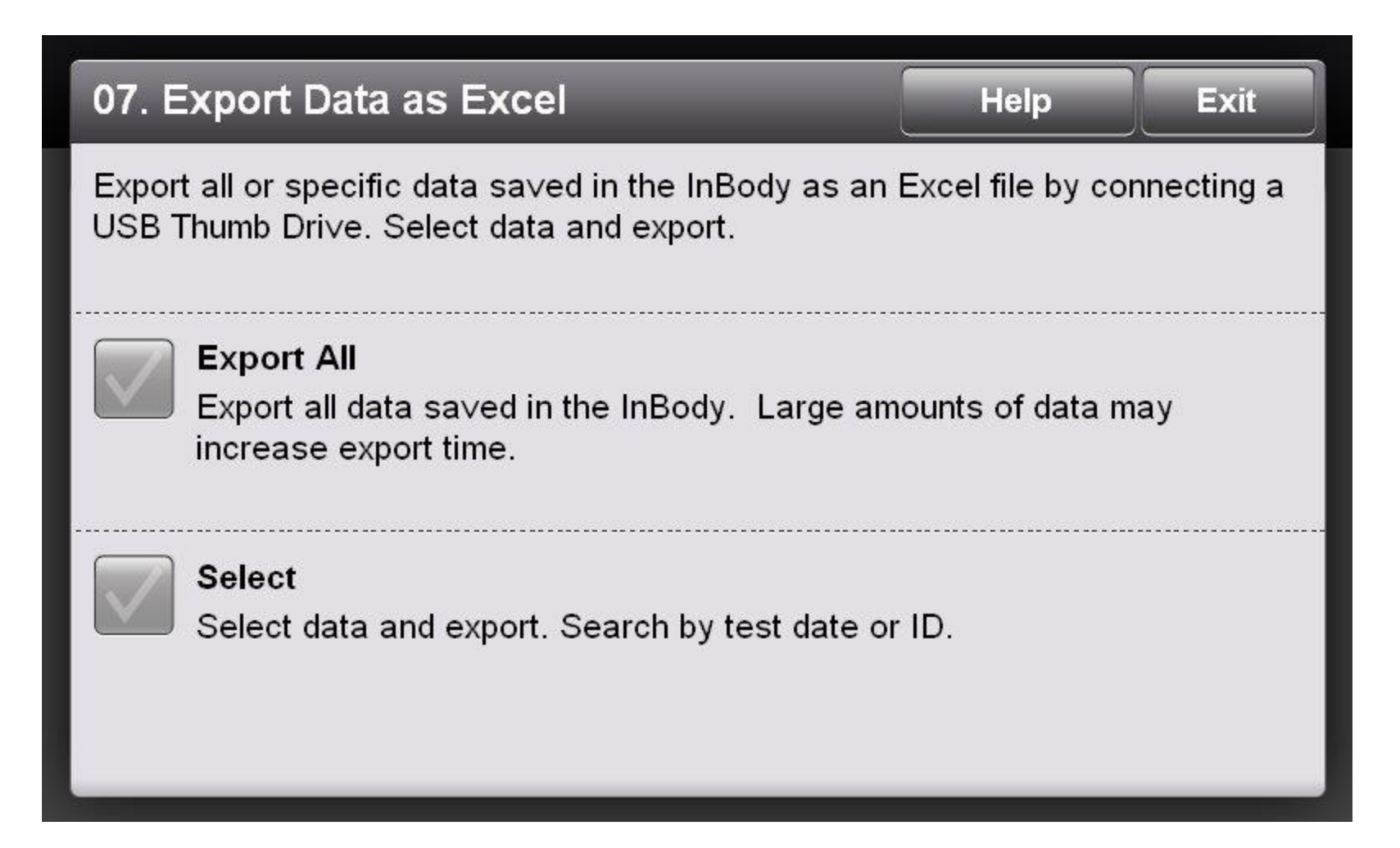

3. Once you have inserted the InBody USB thumb drive. Open up the LB120 and perss the Setup on the top left corner

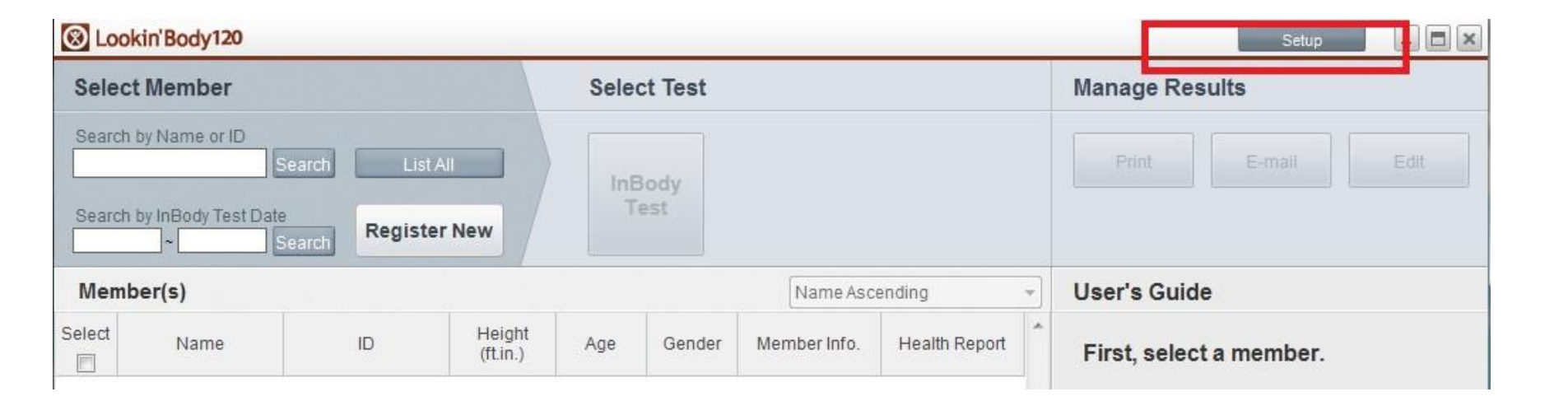

## 4. Go to Option 18. DATA RESTORATION/ IMPORTATION

| up                                                                                      |  |
|-----------------------------------------------------------------------------------------|--|
| 01. Results Sheet Types/Paper Types/Printing Options/Printer/Automatic Printing Options |  |
| 02. Outputs/Interpretations for Results Sheet                                           |  |
| 03. Results Sheet Custom Logo                                                           |  |
| 04. Reference Range                                                                     |  |
| 05. E-mail Options                                                                      |  |
| 06. InBody Model/Country/Language/Units/Date Format/Password                            |  |
| 07. N/A                                                                                 |  |
| 08. N/A                                                                                 |  |
| 09. Data Sharing                                                                        |  |
| 10. Export Data as CSV/Image Files                                                      |  |
| 11. Customer Service Information                                                        |  |
| 12. Auto-Lock                                                                           |  |
| 13. Program and Computer Information/Update History                                     |  |
| 14. Export Data as Excel                                                                |  |
| 15. Import Group Registration Data as Excel                                             |  |
| 16. Reintstallation Guide                                                               |  |
| 17. Data Backup                                                                         |  |
| 18. Data Restoration/Importation                                                        |  |
| 19. Temporary Data                                                                      |  |
| 20. Import Data from Previous Lookin'Body                                               |  |

5. Once you are in Option 18, please press the button on the bottom and select the file that was unzipped earlier and choose the lookinbody folder.

| o. Buta Restoration importat                                        | ion                                                                                                    | × |
|---------------------------------------------------------------------|----------------------------------------------------------------------------------------------------|---|
| Data Restoration will restore m<br>Data Importation will import sav | ember information, test results, and user settings from a previous Lookin'Body backup file.<br>red data from the InBody by using a USB Thumb Drive.                                                                                                    |   |
| 1. Restore data from a previous                                     | s Lookin'Body backup file                                                                                                    |   |
| 1) Click [Data Restoration/Impo                                     | ortation] below.                                                                                                    |   |
| 2) Select the folder that has the                                   | e backup file.                                                                                                    |   |
| 2 Import data caved from the l                                      | Redu by using the USB Thumb Drive                                                                                                    |   |
| 1) Click [Data Restoration/Impr                                     |                                                                                                    |   |
| 2) Select the LISB Thumh Drive                                      | a used to export data from the InBody. Click the "inbody" folder, then select the "lookinbody" folder                                                                                                    |   |
| 2) ociect the oob many birt                                         |                                                                                                    |   |
|                                                                     |                                                                                                    |   |
|                                                                     | Click the button below to restore data.                                                                                                    |   |
|                                                                     |                                                                                                    |   |
|                                                                     | Data Restoration/Importation                                                                                                    |   |
|                                                                     |                                                                                                    |   |
|                                                                     | Browse For Folder                                                                                                    |   |
|                                                                     |                                                                                                    |   |
|                                                                     | Select the folder where Lookin'Body data is backed up, then                                                                                                    |   |
|                                                                     | Click [OK] to restore.                                                                                                    |   |
|                                                                     | ▷ p∰ Computer ^                                                                                                    |   |
|                                                                     |                                                                                                    |   |
|                                                                     | Network                                                                                                    |   |
|                                                                     | V V V V V V V V V V V V V V V V V V V                                                                                                    |   |
|                                                                     |                                                                                                    |   |
|                                                                     |                                                                                                    |   |
|                                                                     | <ul> <li>Network</li> <li>Control Panel</li> <li>Recycle Bin</li> <li>Inbody</li> <li>lookinbody</li> </ul>                                                                                                    |   |
|                                                                     | <ul> <li>Network</li> <li>Control Panel</li> <li>Recycle Bin</li> <li>Inbody</li> <li>Iookinbody</li> </ul>                                                                                                    |   |
|                                                                     | <ul> <li>Network</li> <li>Control Panel</li> <li>Recycle Bin</li> <li>Inbody</li> <li>Iookinbody</li> </ul>                                                                                                    |   |
|                                                                     | Ver Network Control Panel Recycle Bin Disokinbody Lookinbody E                                                                                                    |   |
|                                                                     | <ul> <li>Network</li> <li>Control Panel</li> <li>Recycle Bin</li> <li>Inbody</li> <li>Iookinbody</li> </ul>                                                                                                    |   |
|                                                                     | <ul> <li>Network</li> <li>Control Panel</li> <li>Recycle Bin</li> <li>Inbody</li> <li>Iookinbody</li> </ul>                                                                                                    |   |
|                                                                     | <ul> <li>Network</li> <li>Control Panel</li> <li>Recycle Bin</li> <li>Inbody</li> <li>Iookinbody</li> </ul>                                                                                                    |   |
|                                                                     | <ul> <li>Network</li> <li>Control Panel</li> <li>Recycle Bin</li> <li>Inbody</li> <li>Iookinbody</li> </ul>                                                                                                    |   |
|                                                                     | Network       Image: Control Panel       Image: Recycle Bin       Image: Image: |   |
|                                                                     | <ul> <li>Vework</li> <li>Control Panel</li> <li>Recycle Bin</li> <li>Inbody</li> <li>Iookinbody</li> </ul>                                                                                                    |   |
|                                                                     | <ul> <li>Network</li> <li>Control Panel</li> <li>Recycle Bin</li> <li>Inbody</li> <li>Iookinbody</li> </ul>                                                                                                    |   |

6. Once the transfer has been completed, you will receive a confirmation message and the it will prompt that the software program will restart. Once the LB120 re-opens, press LIST ALL to verify that restoration was successful.

| 18. Data Restoration/Importation                                                                                                    |                           |                                                                                       |                                  | × |
|----------------------------------------------------------------------------------------------------|---------------------------|---------------------------------------------------------------------------------------|----------------------------------|---|
| Data Restoration will restore membe<br>Data Importation will import saved da                                                                      | r informat<br>Ita from th | ion, test results, and user settings from a p<br>e InBody by using a USB Thumb Drive. | revious Lookin'Body backup file. |   |
| 1. Restore data from a previous Lool                                                                                                    | kin'Body b                | packup file                                                                           |                                  |   |
| 1) Click [Data Restoration/Importation                                                                                                    | al below                  |                                                                                       |                                  |   |
| 2) Select the folder that has the bac                                                                                                    | Lookin'                   | Body 🛛                                                                                |                                  |   |
| <ul> <li>2. Import data saved from the InBod</li> <li>1) Click [Data Restoration/Importatio</li> <li>2) Select the USB Thumb Drive use</li> </ul> | 1                         | Lookin'Body will restart to apply changes.                                            | select the 'lookinbody' folder.  |   |
|                                                                                                    |                           | ΟΚ                                                                                    |                                  |   |
|                                                                                                    |                           |                                                                                       |                                  |   |